# http://www.webdesign.org/web/photoshop/photo-editing/graffiti.14870.html **Drawing Graffiti**

#### <u>Stap 1</u>

Zoek een mooie foto van een muur (bijgevoegde foto gevonden via google).

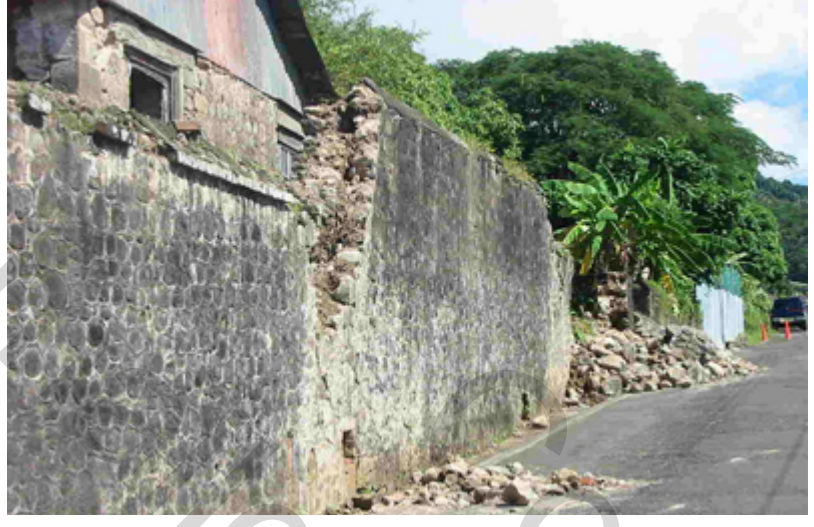

#### <u>Stap 2</u>

Typ je tekst op een nieuwe laag. Tekstlaag omzetten in pixels.

Zorg er dus voor dat de tekst in orde is. Geef laagstijl lijn. Kan na omzetten in pixels niet meer gewijzigd worden.

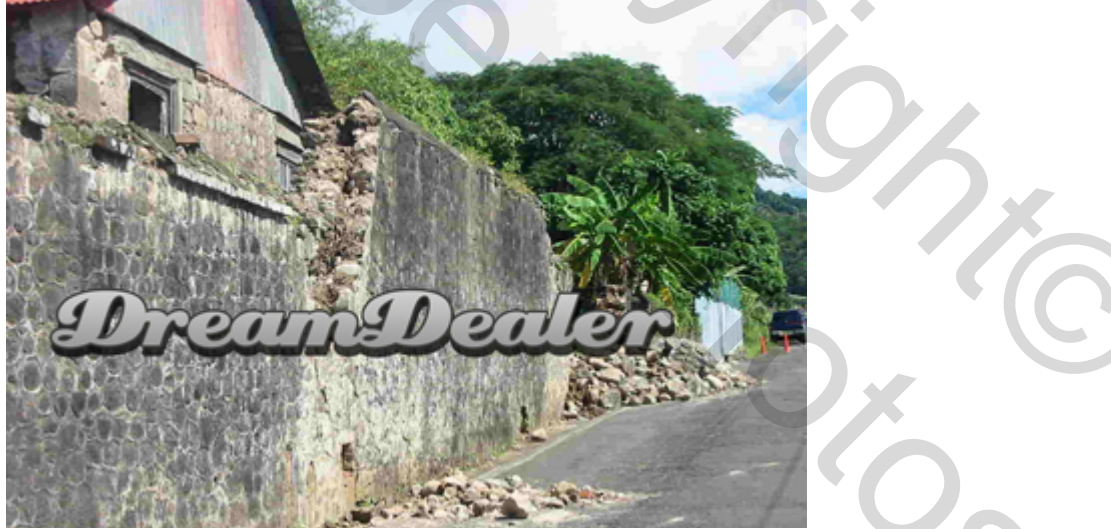

#### Stap 3

Ga naar Bewerken  $\rightarrow$  Transformatie  $\rightarrow$  Perspectief . Wijzig de tekst zodat hij het perspectief van de muur volgt.

<u>Tip</u>: Filter Perspectiefpunt gebruiken???

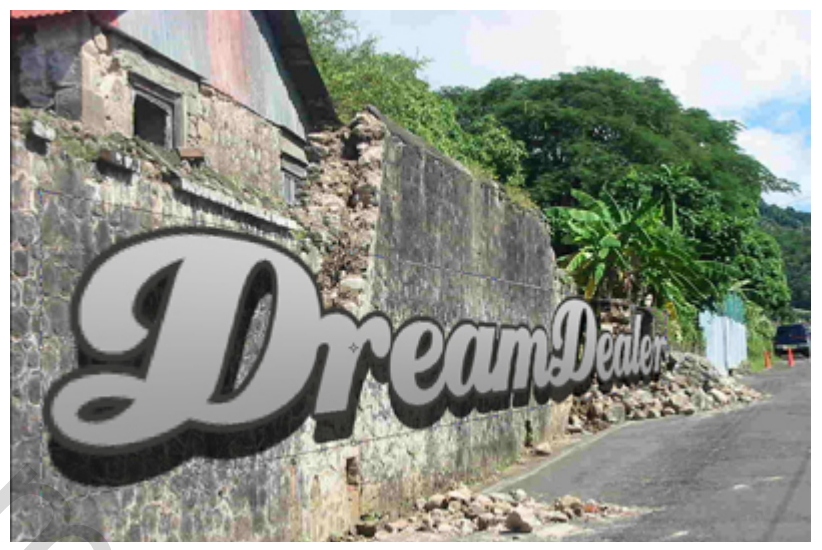

#### <u>Stap 4</u>

Indien je tekst wat te lang is, wijzig die met Vrije Transformatie (Ctrl+T). Maak passend voor de muur. Is het perspectief niet realistisch genoeg, doe stap3 opnieuw.

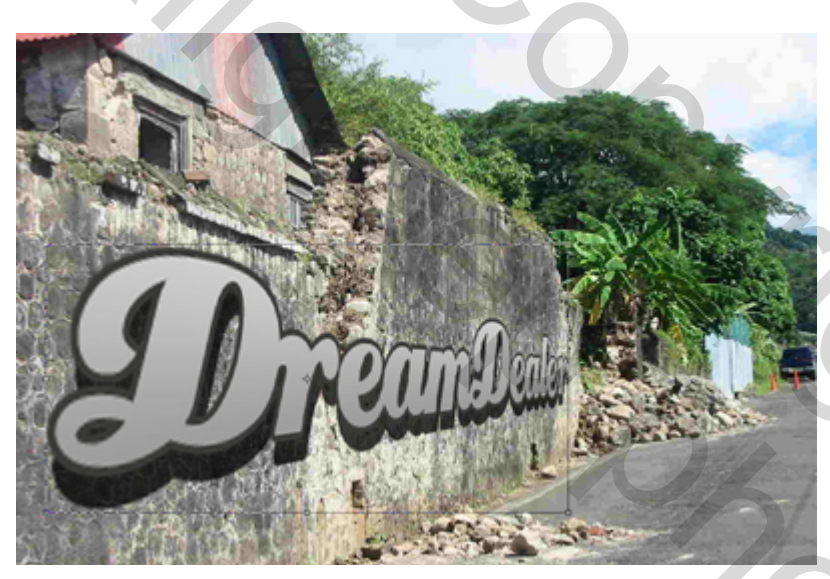

<u>Stap 5</u> Alles in orde? Zet laagmodus op 'Bedekken': Dit is het resultaat:

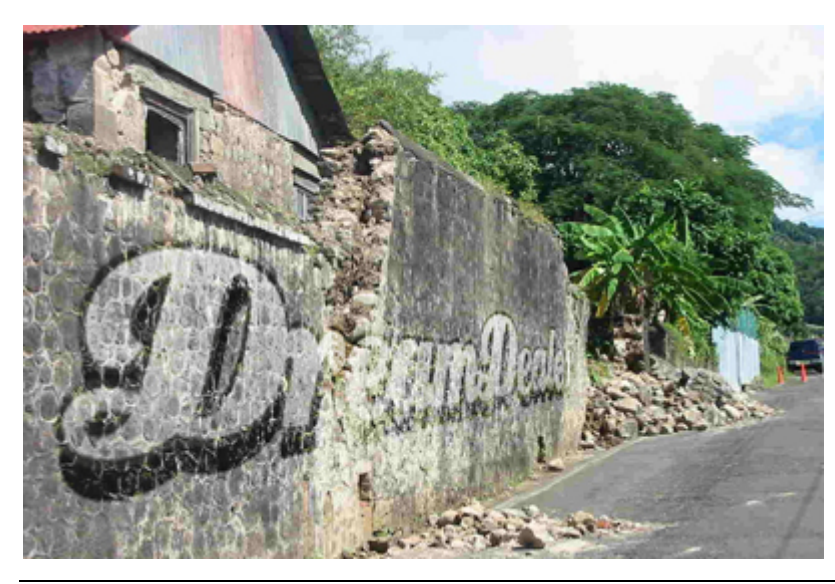

### Stap 6

De tekst heeft nog scherpe randen en lijkt meer op een sticker dan op graffiti. Daarom gaan we de randen wat vervagen, enkel de randen, niet de volledige tekst. Dupliceer daarvoor de laag en zet de kopie onder de oorspronkelijke laag.

| La  | iyers  | Channels Paths                   |          |  |
|-----|--------|----------------------------------|----------|--|
| Ove | erlay  | - Opacity: 100% +                |          |  |
| Loc | k: 🖾 🕹 | 🖋 🕂 📓 🛛 Fill: 100% 🕨             |          |  |
| •   | Down   | DreamDealer's Gradient Fill      | <u>^</u> |  |
|     | Que.   | DreamDealer's Gradient Fill copy |          |  |
| 9   |        | Layer 1                          |          |  |
| 9   |        | Background                       | ۵        |  |
|     |        |                                  |          |  |

Pas op de kopie laag Filter  $\rightarrow$  Vervagen  $\rightarrow$ Gaussiaans Vervagen toe, straal 5,0 pixels.

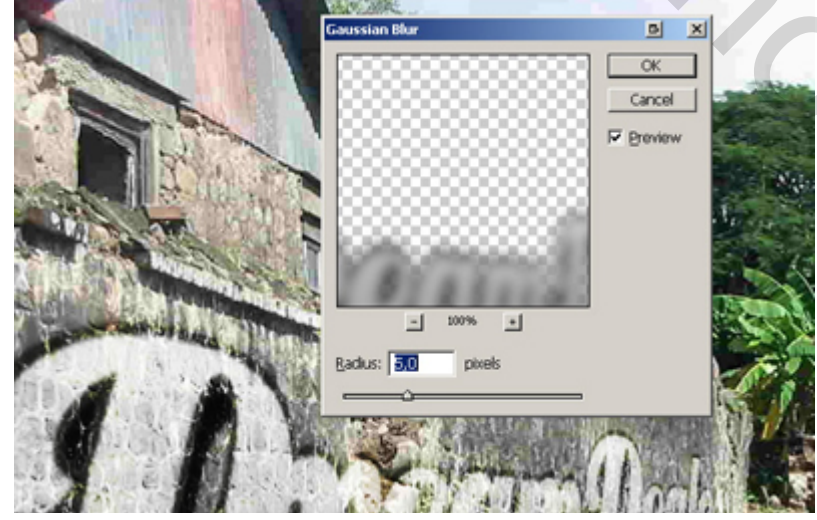

501

## <u>Stap 8</u>

Als laatste stap kan je de tekst wat uitvegen met de gum, daar waar de muur wat uitgesleten is.

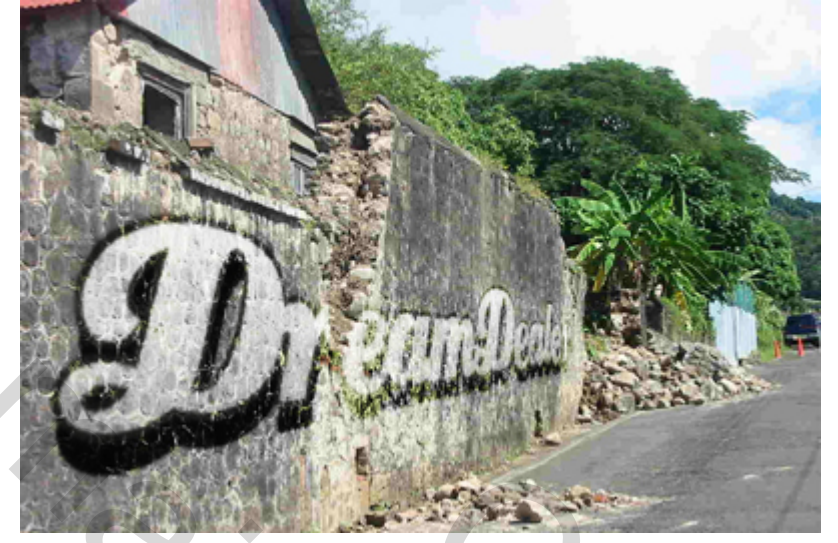